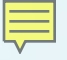

#### Linux Board Port Overview for Sitara AM-Class Devices: AM33x, AM43x, and AM57x

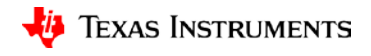

## **Elements of a Linux Board Port**

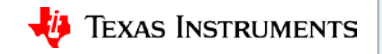

#### Section overview: Elements of a Linux board port

- Development environment using the TI Processor Linux SDK
- PinMux Tool
- Kernel image
- Design considerations and the DTS (Device Tree Source) file
- Root file system
- SDK lifecycle considerations: From initial board port to production

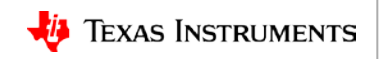

#### Linux board port elements: Environment

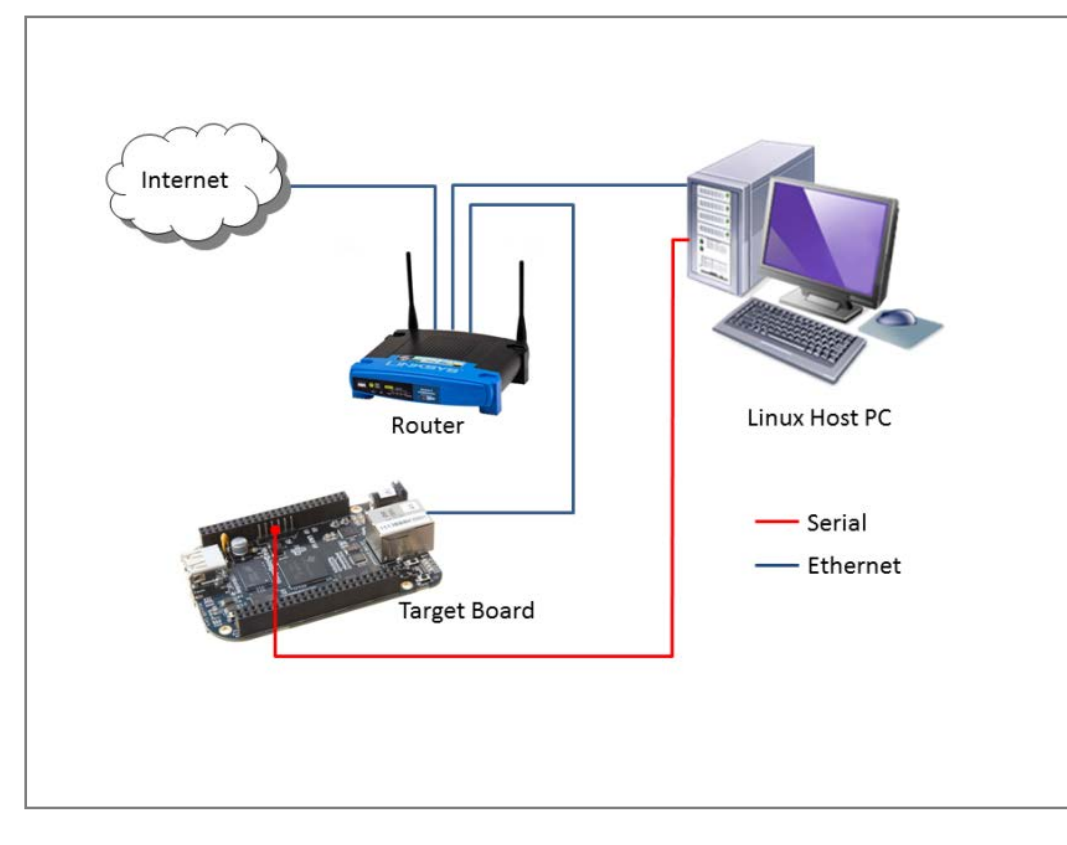

Current 64-bit LTS Ubuntu Desktop (development machine)

PROCESSOR-SDK-LINUX-AMxx (installed on development machine)

Texas Instruments EVM (for processor of target product)

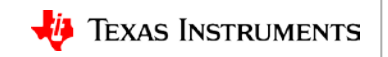

# Linux board port elements: PinMux Tool

- Each peripheral requires a pinmux definition.
- The PinMux Tool assists with determining a mux configuration for a system based on use-case peripheral requirements.
- The output from the tool is then incorporated into DTS files for binding peripherals to a system application.
- Below is the PinMux Tool download link and associated Wiki resources.

http://www.ti.com/tool/pinmuxtool

http://processors.wiki.ti.com/index.php/TI\_PinMux\_Tool\_v4

| TI PinMux New     | Open | Save About         | i anti anti anti anti anti anti anti ant                                                                                                    |                        |           |                                         | F C         | AM3      |
|-------------------|------|--------------------|----------------------------------------------------------------------------------------------------|------------------------|-----------|-----------------------------------------|-------------|----------|
| Peripherals       |      | Requirements       |                                                                                                    |                        |           | Output                                  |             |          |
| Type filter text  | -    | ADC (0 of 1 Added) |                                                                                                    | Add Re                 | emove All | • Design Summary                        |             |          |
| () (/1) ADC       | +    | Click the "A       | dd" button to ac                                                                                                    | id a ADC to your desis | εn.       | ➡ Generated Files                       |             |          |
| (/2) DCAN         | +    |                    | 17                                                                                                    |                        |           | Category filter                         |             |          |
| (/1) DEBUGSS      | +    | Name:              | ADC                                                                                                    |                        |           | category inter. An                      |             | 1        |
| (/3) eCAP         | +    | Use Case:          | All pins of peri                                                                                                    | pheral                 | +         | am335x_pinmux.h                         | starterware | <u>±</u> |
| (/1) eCAP0_PRUSS1 | +    | Preferred Voltage: | Any - Confi                                                                                                    | gune                   |           | am335x_pinmux_data.c                    | starterware | <u>+</u> |
| (/1) ECAT_PRUSS1  | +    | View IO Sets:      | View IO Sets                                                                                                    |                        |           | devicetree.txt                          | devicetree  | Ŧ        |
| (/3) eHRPWM       | +    |                    |                                                                                                    |                        |           | PinmuxConfigSummary.csv                 | CSV         | Ŧ        |
| (/1) EMIF         | +    | ADC Signals It     | ADC Pins                                                                                                    | Pull Up/Down           | Rx        | Total Elles                             |             | -        |
| (/3) eQEP         | +    |                    |                                                                                                    | No Pull 👻              |           | Total Files                             |             | <u> </u> |
| (/1) GLUE         | +    | <b>M</b> AINO      | Any ~                                                                                                    | No Pull +              | ļi.       | - Pin Layout                            |             |          |
| (/4) GPIO         | +    | Ø ∆INT             | Anv -                                                                                                    | No bull e              | 11        |                                         |             |          |
| (/1) GPMC         | +    | and an a           | City                                                                                                    |                        |           |                                         | 2011-22     |          |
| 🕐 (/3) I2C        | +    | MAIN2              | Any -                                                                                                    | No Pul                 | 53        | 18                                      | 00000       |          |
| (/1) LCDC         | +    | ✓AIN3              | Any -                                                                                                    | No Pull                |           |                                         |             |          |
| (/2) MCASP        | +    | (FAIL)             | Ante -                                                                                                    |                        |           | 15 000000 0000                          |             |          |
| (/1) MDIO         | +    | INAIN4             | Any *                                                                                                    | No Pull *              | 61        | 13 000000000000000000000000000000000000 |             |          |
| (/1) MDIO_PRUSS1  | +    | ≮AIN5              | Any -                                                                                                    | No Puli                | 2.2       | 11 000000000000000000000000000000000000 |             |          |
| (/2) MII          | +    | MAING              | Anv -                                                                                                    | MACPUIL *              | 11        |                                         |             |          |
| (/2) MII_PRUSS1   | +    | 12002              | and the second second s |                        |           | 800000000000000000000000000000000000000 | 0000        |          |
| (/3) MMC          | +    | MAIN7              | Any +                                                                                                    | No Pull 👻              | 111       | 600000000000000000000000000000000000000 |             |          |
| (/2) OSC          | +    | <b>WVREFN</b>      | Any -                                                                                                    | No Pull                | 11        | 5 000 000000000000000000000000000000000 |             |          |
| (/2) PRU_PRUSS1   | +    | ØVRFEP             | Any -                                                                                                    | I No Dull              | 111       | 300000000000000000000000000000000000000 |             |          |
| (/2) RGMII        | +    |                    | a start a                                                                                                    | 100.110                |           | 100000000000000000000000000000000000000 |             |          |
| (/2) RMII         | +    |                    |                                                                                                    |                        |           | 0                                       |             |          |
| (/1) RTC          | +    |                    |                                                                                                    |                        |           | Pin Available                           |             |          |
| () (/2) SPI       | +    |                    |                                                                                                    |                        |           | Pin Assigned<br>Warning (Power Dr       | omain)      |          |
| (/1) TEST         | +    |                    |                                                                                                    |                        |           | Fixed (N/A)                             |             |          |
| (/4) TIMER        | +    |                    |                                                                                                    |                        |           |                                         |             |          |

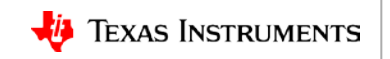

# So... what is a pinmux?

| IOSets for | DCAN0 |
|------------|-------|
|            |       |

Ŧ

| Type filter text | Signal   | Device Pin         |
|------------------|----------|--------------------|
| DCAN0_IOSet_1    | dcan0_tx | J18 ( gmii1_txd3 ) |
| DCAN0_IOSet_2    | dcan0_rx | K15 ( gmii1_txd2 ) |
| DCAN0_IOSet_3    |          |                    |

🔱 Texas Instruments

# **So... what is a pinmux?**

|     | Signal                                | Device Pin         |
|-----|---------------------------------------|--------------------|
|     | dcan0_tx                              | J18 (gmii1_txd3 )  |
|     | dcan0_rx                              | K15 ( gmii1_txd2 ) |
|     |                                       |                    |
|     |                                       |                    |
|     |                                       |                    |
|     |                                       | IO Set 1           |
|     |                                       |                    |
| ſ   | ∢поошгот                              | JEZGRHON           |
|     |                                       | 000000000          |
|     | 16                                    |                    |
|     | 15 <b>• • • • • • • •</b> • • • • • • |                    |
|     | 13 ••••                               |                    |
|     |                                       |                    |
|     | 9                                     |                    |
|     | °7                                    |                    |
|     | 6<br>5                                |                    |
|     | 4 0000000                             |                    |
|     | 2                                     |                    |
|     | 0                                     |                    |
| C C |                                       | )                  |

IOSets for DCAN0

Type filter text... DCAN0\_IOSet\_1 DCAN0\_IOSet\_2 DCAN0\_IOSet\_3 -

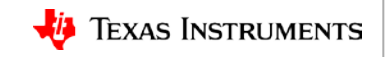

# So... what is a pinmux?

| Type filter text | Signal                      | Device Pin         |
|------------------|-----------------------------|--------------------|
| DCAN0 IOSet 1    | dcan0_tx                    | J18 ( gmii1_txd3 ) |
| DCAN0 IOSet 2    | dcan0_rx                    | K15 (gmii1_txd2)   |
| DCAN0_IOSet_3    |                             |                    |
| odes             |                             |                    |
| [4] TYPE<br>[5]  |                             | IO Set 1           |
| 0                |                             |                    |
| 0                |                             |                    |
| 1                |                             |                    |
| VO               |                             |                    |
| VO               |                             |                    |
| VO               | 13                          |                    |
| VO               | 11                          |                    |
|                  | 10                          |                    |
|                  | 8                           |                    |
|                  | 6                           |                    |
|                  | 5<br>4 <b>• • • • •</b> • • |                    |
|                  |                             |                    |
|                  |                             |                    |
|                  | 0                           |                    |

#### DCAN0\_IOSet\_3 Datasheet snippet showing signal names and mux modes

| ZCZ BALL<br>NUMBER [1] | PIN NAME [2] | SIGN       | AL NAME [3] | MODE [4] | TYPE<br>[5] |
|------------------------|--------------|------------|-------------|----------|-------------|
| J18                    | MII1_TXD3    | gmii1_txd3 |             | 0        | 0           |
|                        |              | dcan0_tx   |             | 1        | 0           |
|                        | •            | rgmii1_td3 |             | 2        | 0           |
|                        |              | uart4_rxd  |             | 3        | I.          |
|                        |              | mcasp1_fsx |             | 4        | I/O         |
|                        |              | mmc2_dat1  |             | 5        | I/O         |
|                        |              | mcasp0_fsr |             | 6        | I/O         |
|                        |              | gpio0_16   |             | 7        | I/O         |

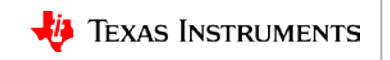

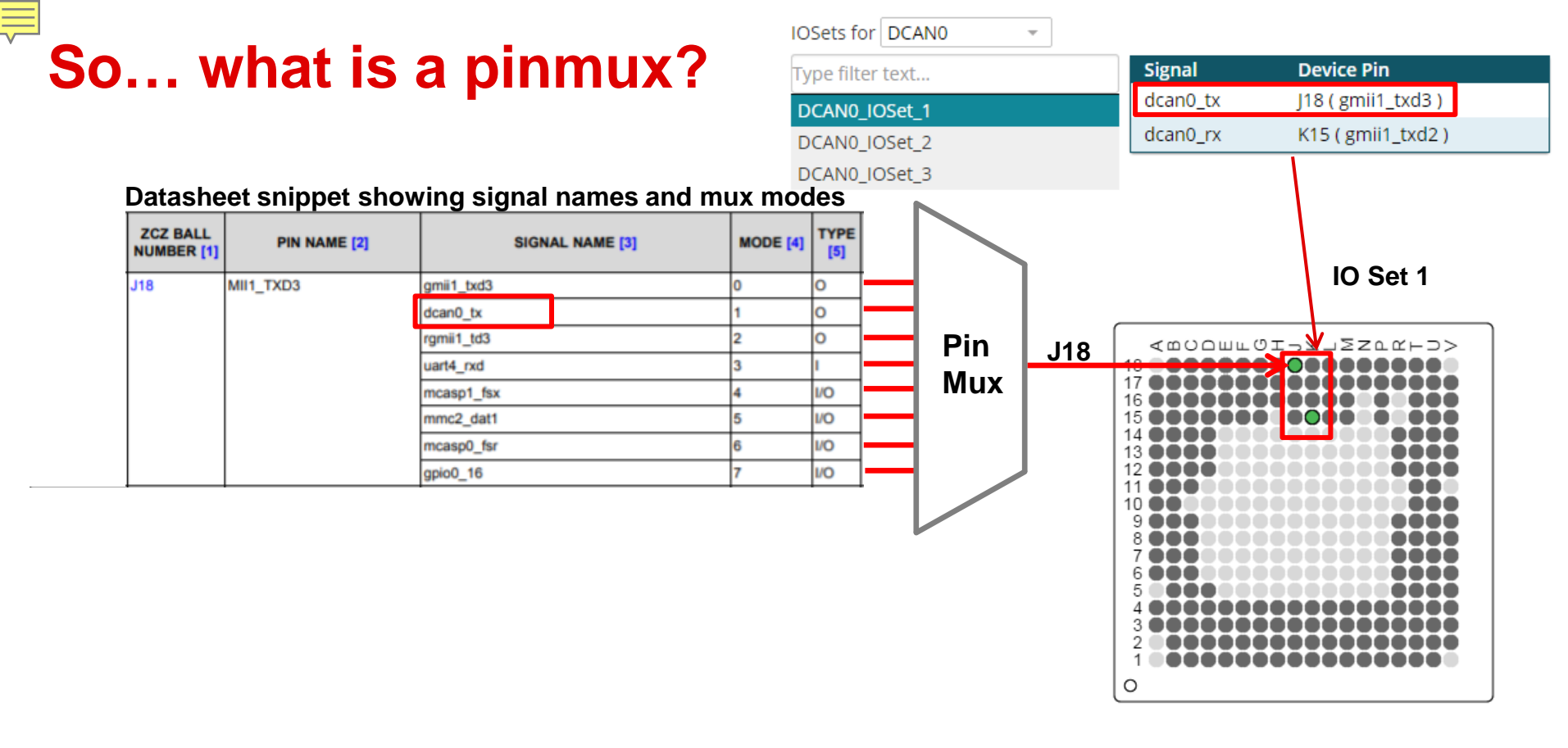

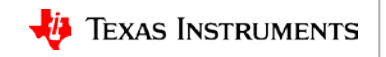

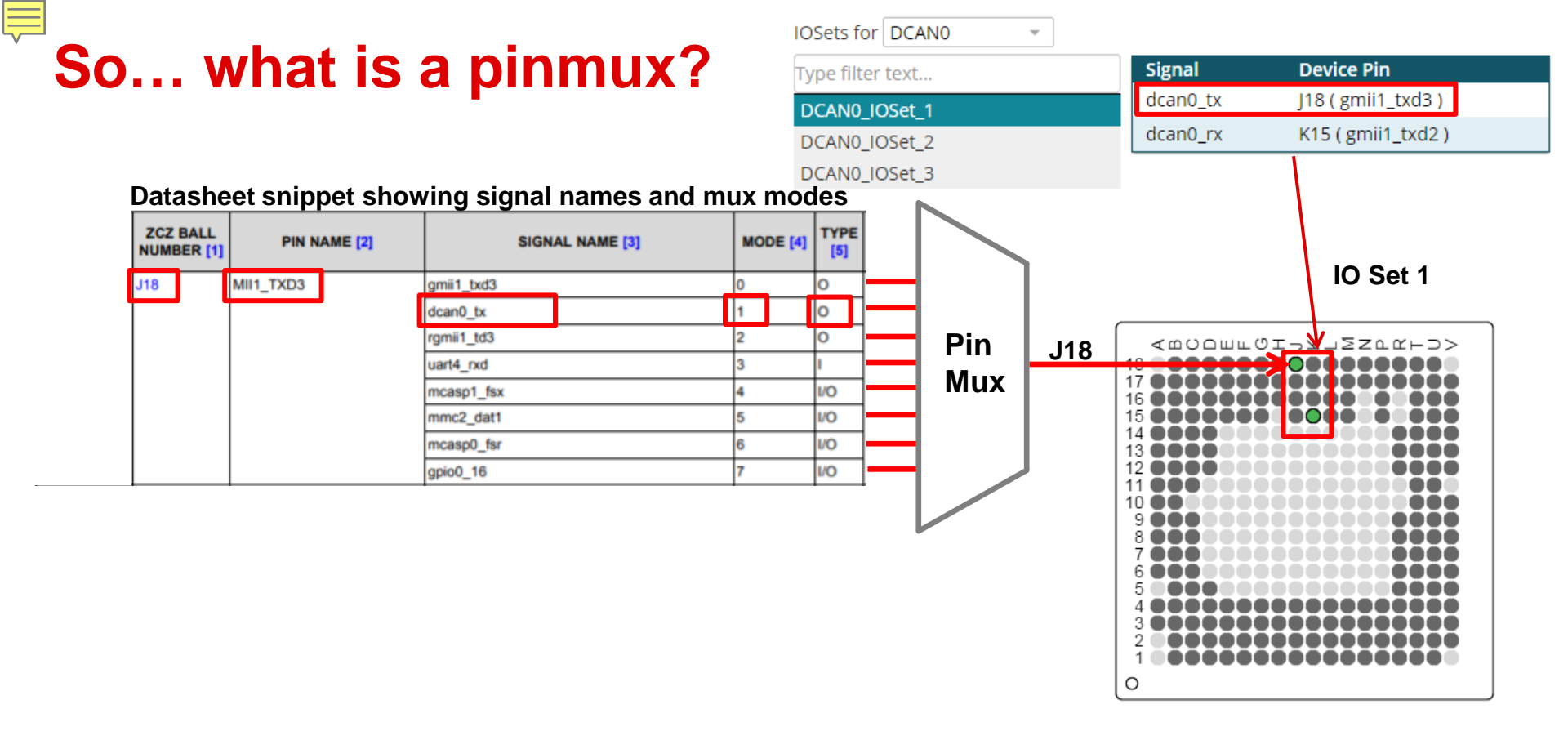

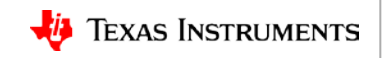

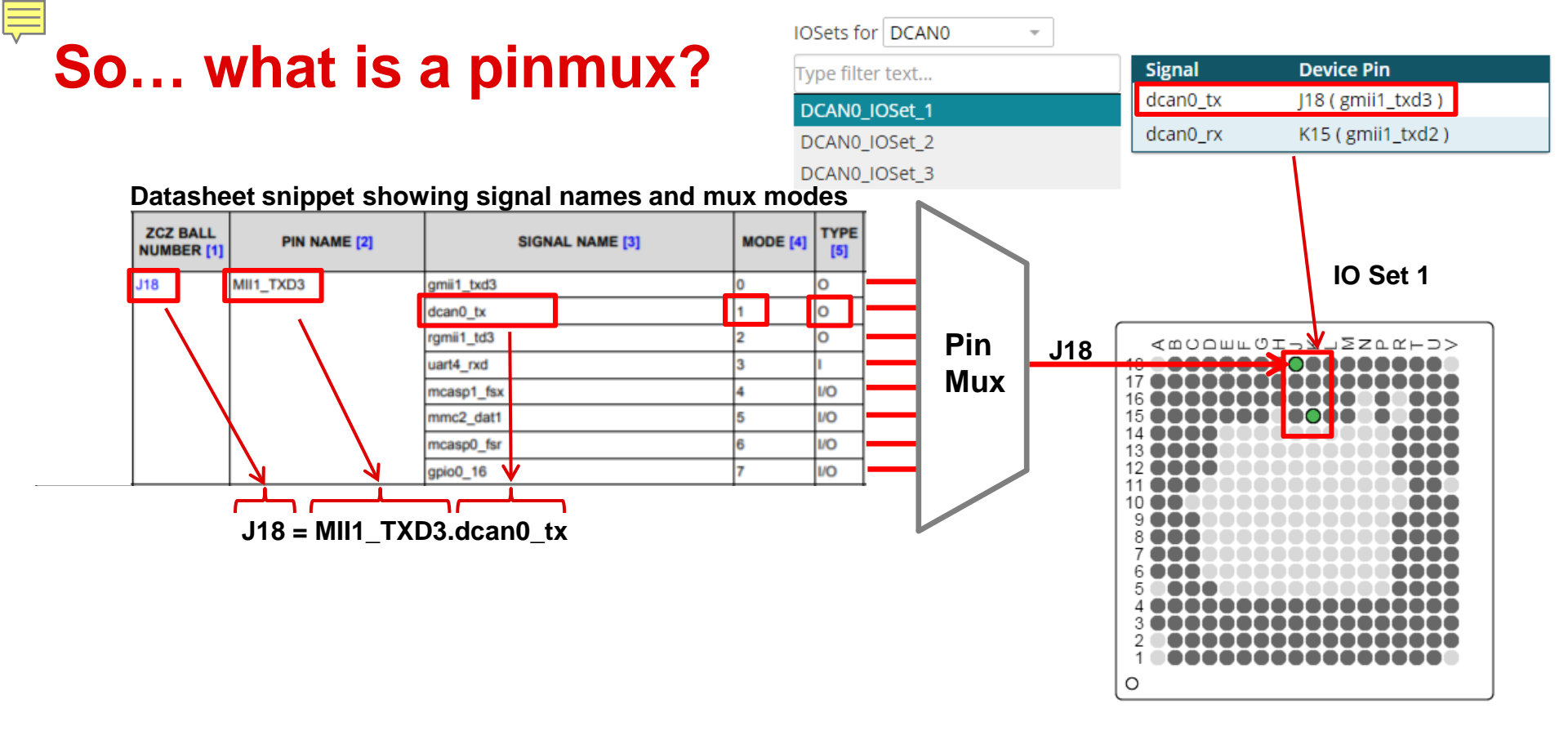

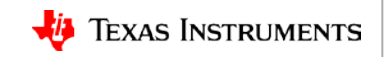

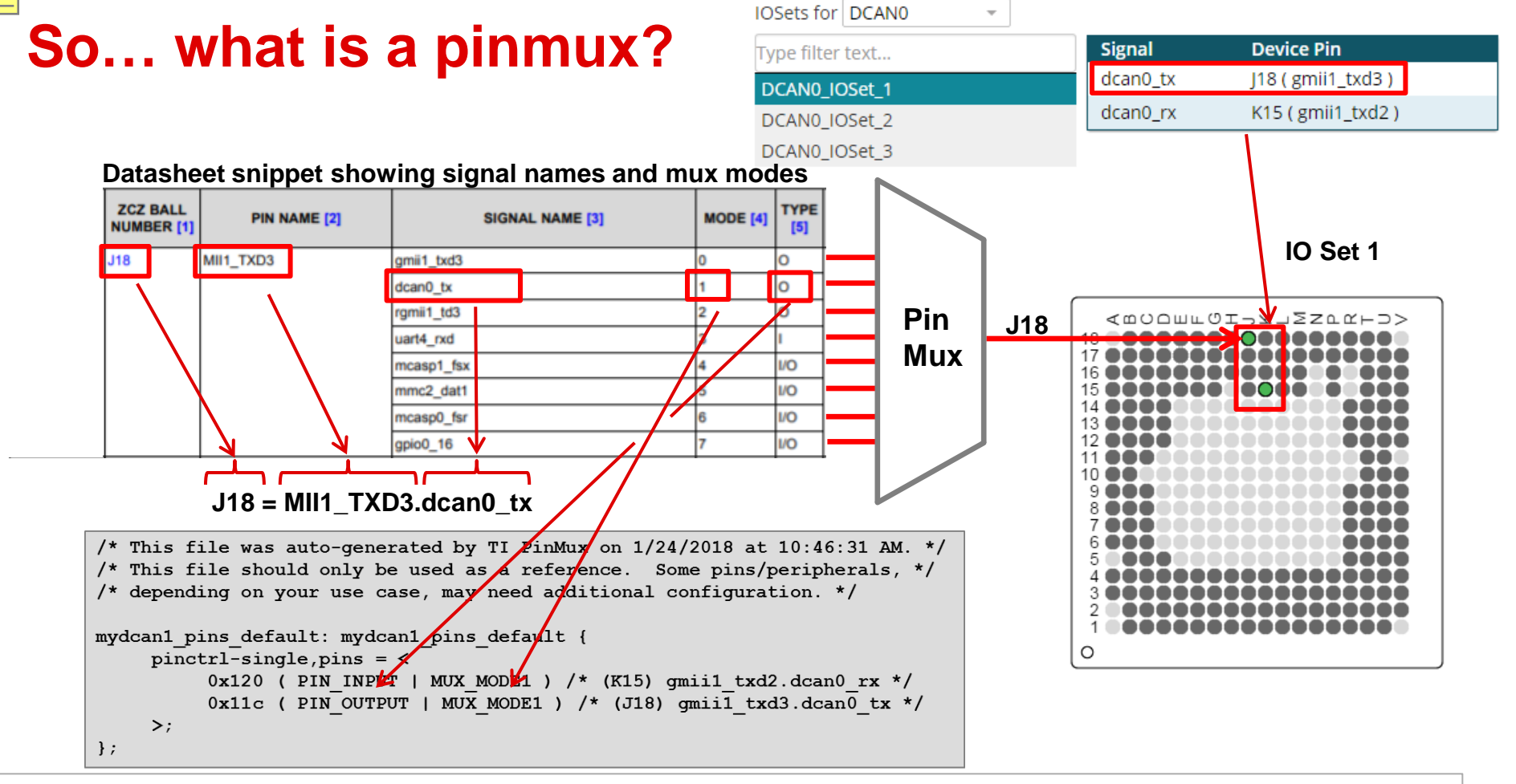

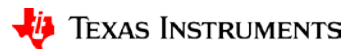

### Linux board port elements: Linux kernel

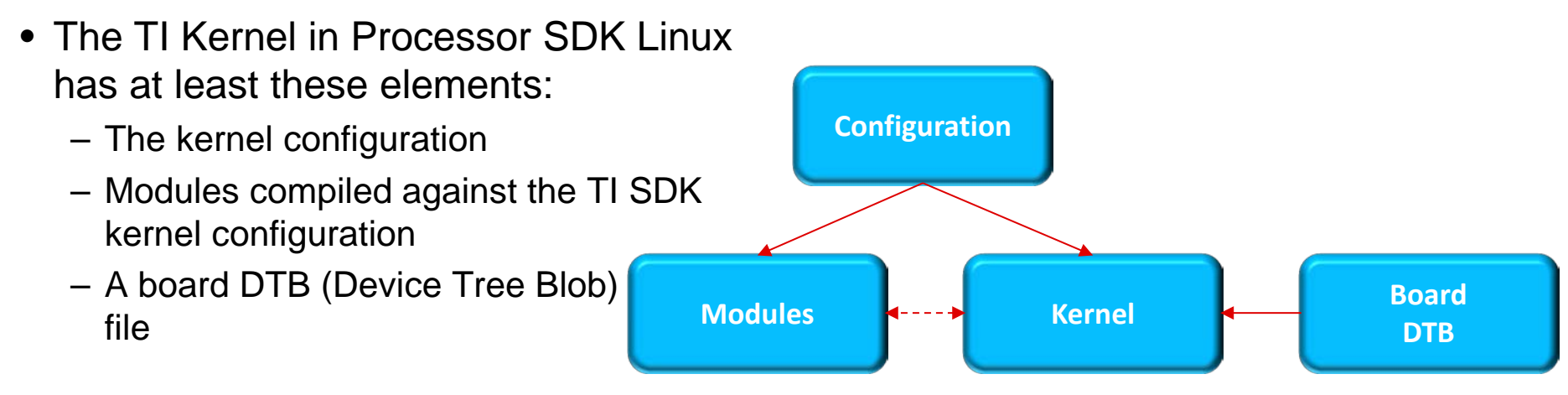

- The system developer should use the kernel from the TI SDK or a tagged release of the TI Kernel Tree.
- The SDK default kernel configuration is recommended to get started with the port.

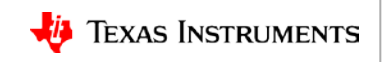

#### Linux system design considerations

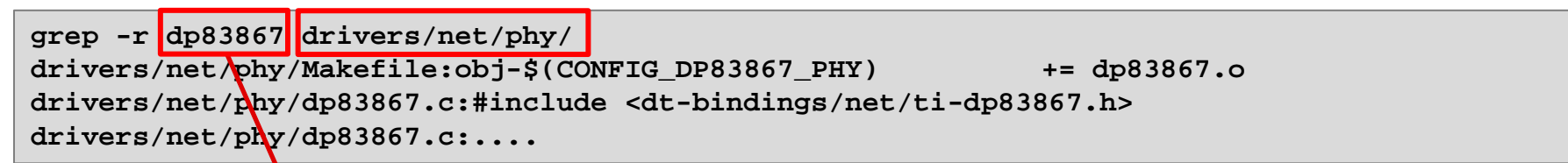

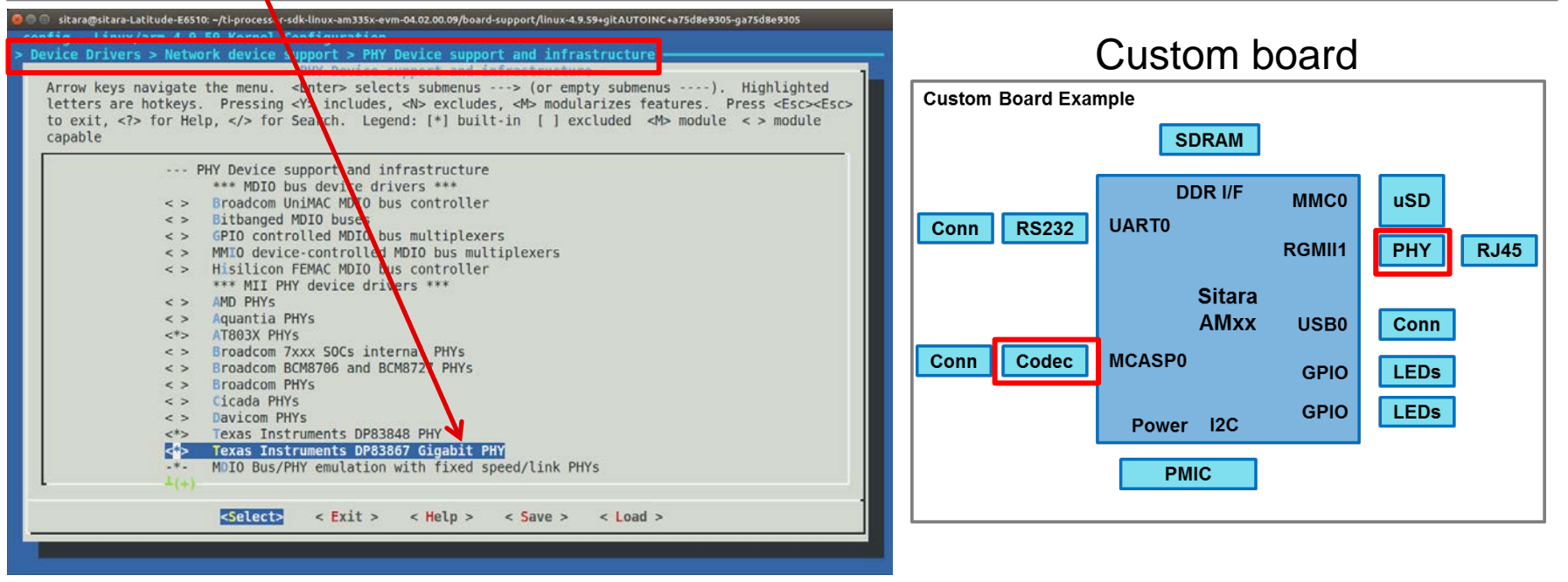

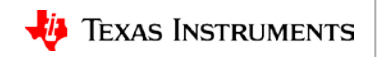

#### Linux board port elements: DTS file

- What does the DTS file do?
- The DTS file enables a binding process of selected peripherals to a custom board.
- Do you need to account for all of the signals shown in the block diagram? YES
- SOC LCD Controller LCDC Pads lcd\_cp LCD PCLK L3Fast DMA Master Icd pixel[15:0] LCD DATA[15:0] Interface Interconnect LCD DATA[23:16] cd pixel[23:16] L4Peripheral lod lp LCD HSYNC CFG Interfac Interconnect LCD VSYNC lcd fp LCD MEMORY CLK led melk MPU Subsystem intr\_pend Board Interrupts lcd int clk PRCM Disp PLL LCD CLK Icd clk CLKOUT
- Is the board port developer responsible for identifying "all" settings? NO

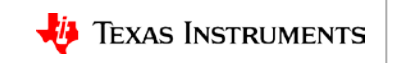

# DTS file components

TI EVM DTS files may include:

- DTSI (Device Tree Source Include) files
- Other DTS files
- Here the am33xx.dtsi is the processor include file

Arch

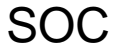

am33xx.dtsi dt-bindings/gpio/gpio.h dt-bindings/pinctrl/am33xx.h skeleton.dtsi am33xx-clocks.dtsi

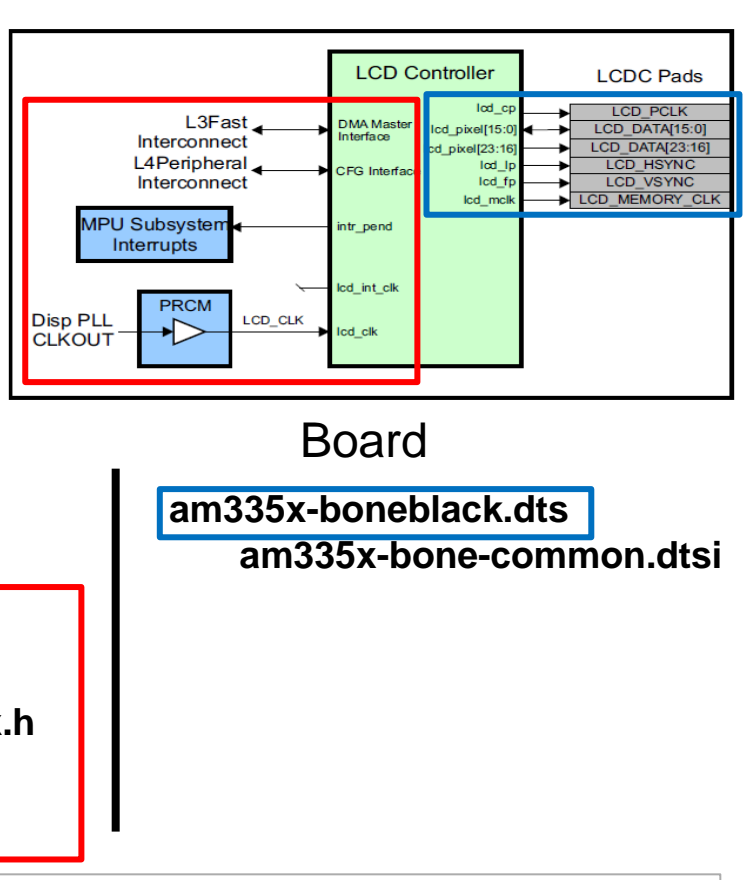

Texas Instruments

# **DTS file example structure**

- HelloWorld-like minimal board DTS file (initramfs)
- Defines the Processor used
- UART node and supporting pinmux
- Can also use EVM DTS file and disable all the nodes ... except UART.

```
/dts-v1/;
```

#include "am33xx.dtsi"

```
/ {
      model = "TI AM3359 New Product";
      compatible = "ti,am3359-new-product", "ti,am33xx";
      memory@80000000 {
          device type = "memory";
          reg = <0x80000000 0x10000000>; /* 256 MB */
      };
      chosen {
          stdout-path = &uart0;
      };
};
&am33xx pinmux {
    uart0 pins: pinmux uart0 pins {
        pinctrl-single,pins = <</pre>
           AM33XX_IOPAD(0x970, PIN_INPUT_PULLUP | MUX_MODE0)
                                                                  /* uart0 rxd.uart0 rxd */
           AM33XX IOPAD(0x974, PIN OUTPUT PULLDOWN | MUX MODE0) /* uart0 txd.uart0 txd */
        >;
    };
};
&uart0 {
                pinctrl-names = "default";
               pinctrl-0 = <&uart0 pins>;
                status = "okay";
};
```

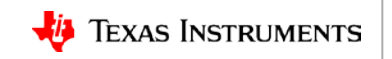

# **DTS file example structure**

- HelloWorld-like minimal board DTS file (initramfs)
- Defines the Processor used
- UART node and supporting pinmux
- Can also use EVM DTS file and disable all the nodes ... except UART.

```
/dts-v1/;
#include "am33xx.dtsi"
/ {
      model = "TI AM3359 New Product";
      compatible = "ti,am3359-new-product", "ti,am33xx";
      memory@80000000 {
          device type = "memory";
          reg = <0x80000000 0x10000000>; /* 256 MB */
      };
      chosen {
          stdout-path = &uart0;
      };
};
&am33xx pinmux {
    uart0 pins: pinmux uart0 pins {
        pinctrl-single,pins = <</pre>
           AM33XX_IOPAD(0x970, PIN_INPUT_PULLUP | MUX_MODE0)
                                                                  /* uart0 rxd.uart0 rxd */
           AM33XX IOPAD(0x974, PIN OUTPUT PULLDOWN | MUX MODE0) /* uart0 txd.uart0 txd */
        >;
    };
};
&uart0 {
                pinctrl-names = "default";
               pinctrl-0 = <&uart0 pins>;
                status = "okay";
};
```

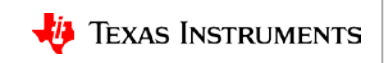

# **DTS file example structure**

- HelloWorld-like minimal board DTS file (initramfs)
- Defines the Processor used
- UART node and supporting pinmux
- Can also use EVM DTS file and disable all the nodes ... except UART.

```
/dts-v1/;
#include "am33xx.dtsi"
/ {
      model = "TI AM3359 New Product";
      compatible = "ti,am3359-new-product", "ti,am33xx";
      memory@80000000 {
          device type = "memory";
          reg = <0x80000000 0x10000000>; /* 256 MB */
      };
      chosen {
          stdout-path = &uart0;
      };
};
&am33xx pinmux {
    uart0 pins: pinmux uart0 pins {
        pinctrl-single,pins = <</pre>
           AM33XX_IOPAD(0x970, PIN_INPUT_PULLUP | MUX_MODE0)
                                                                  /* uart0 rxd.uart0 rxd */
           AM33XX IOPAD(0x974, PIN OUTPUT PULLDOWN | MUX MODE0) /* uart0 txd.uart0 txd */
        >;
    };
};
&uart0 {
                pinctrl-names = "default";
                pinctrl-0 = <&uart0 pins>;
                status = "okay";
};
```

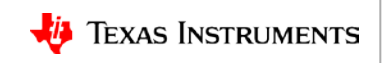

#### Linux board port elements: Root filesystem

- "Everything is defined as a file in Linux." The files are organized into a directory structure called the root filesystem, mostly for human consumption. This structure provides a natural
  - hierarchy of abstraction between the kernel and the user applications.

bin boot dev etc home include lib media mnt opt proc run sbin srv SYS tmp usr var www

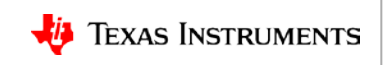

#### Linux board port elements: TI Linux SDK lifecycle

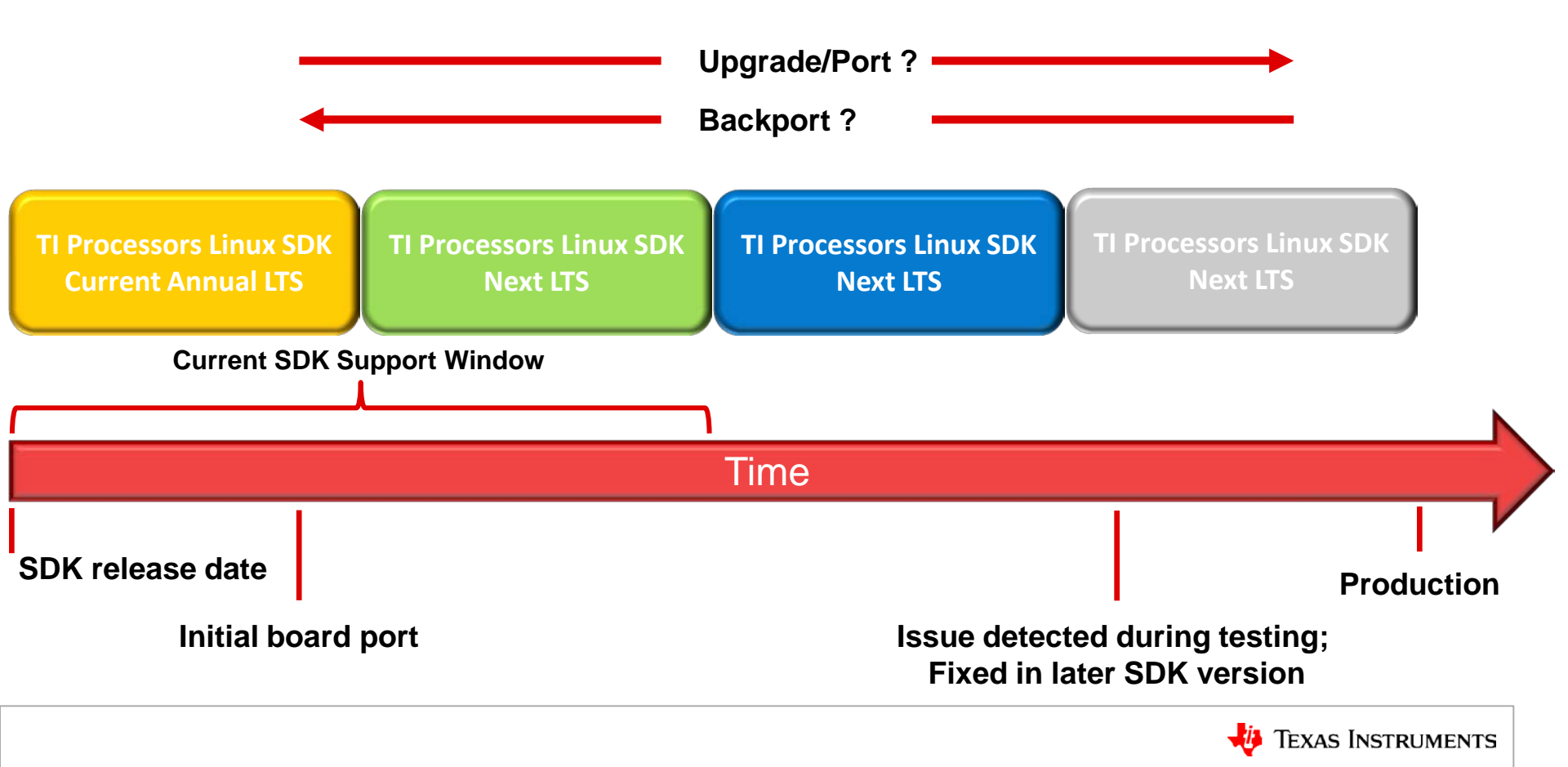

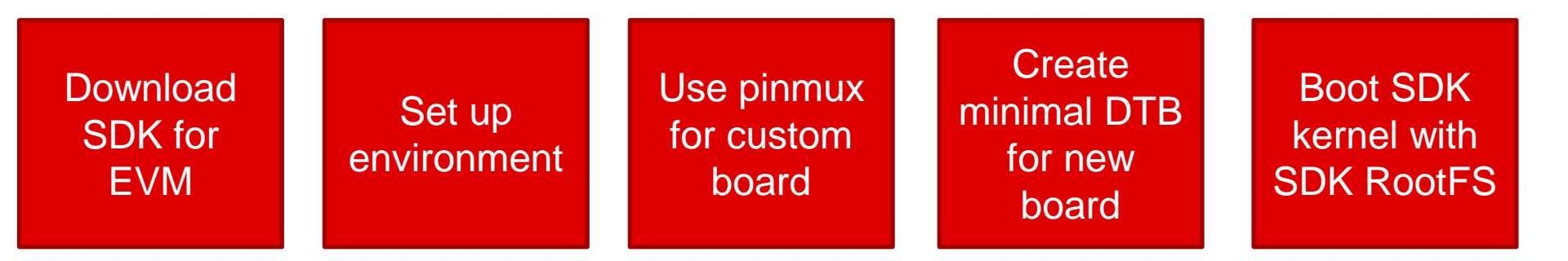

Iterate to add functionality

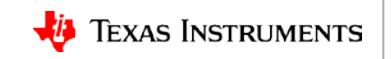

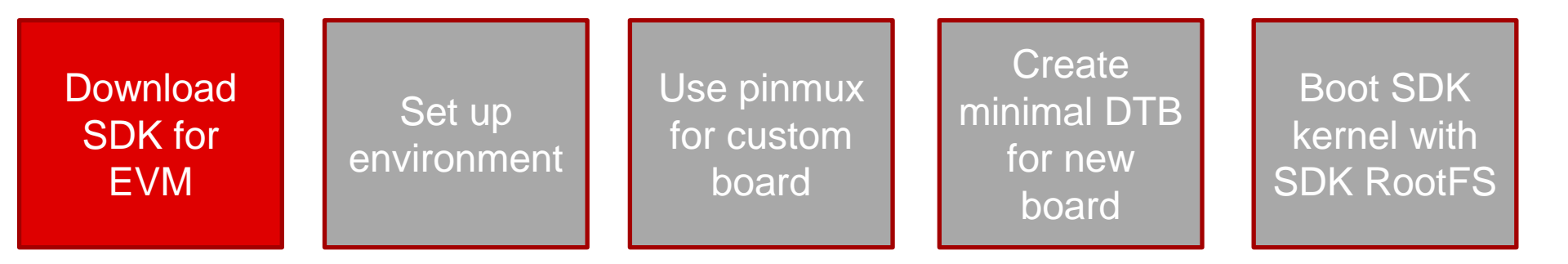

PROCESSOR-SDK-LINUX-AMxx

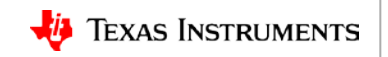

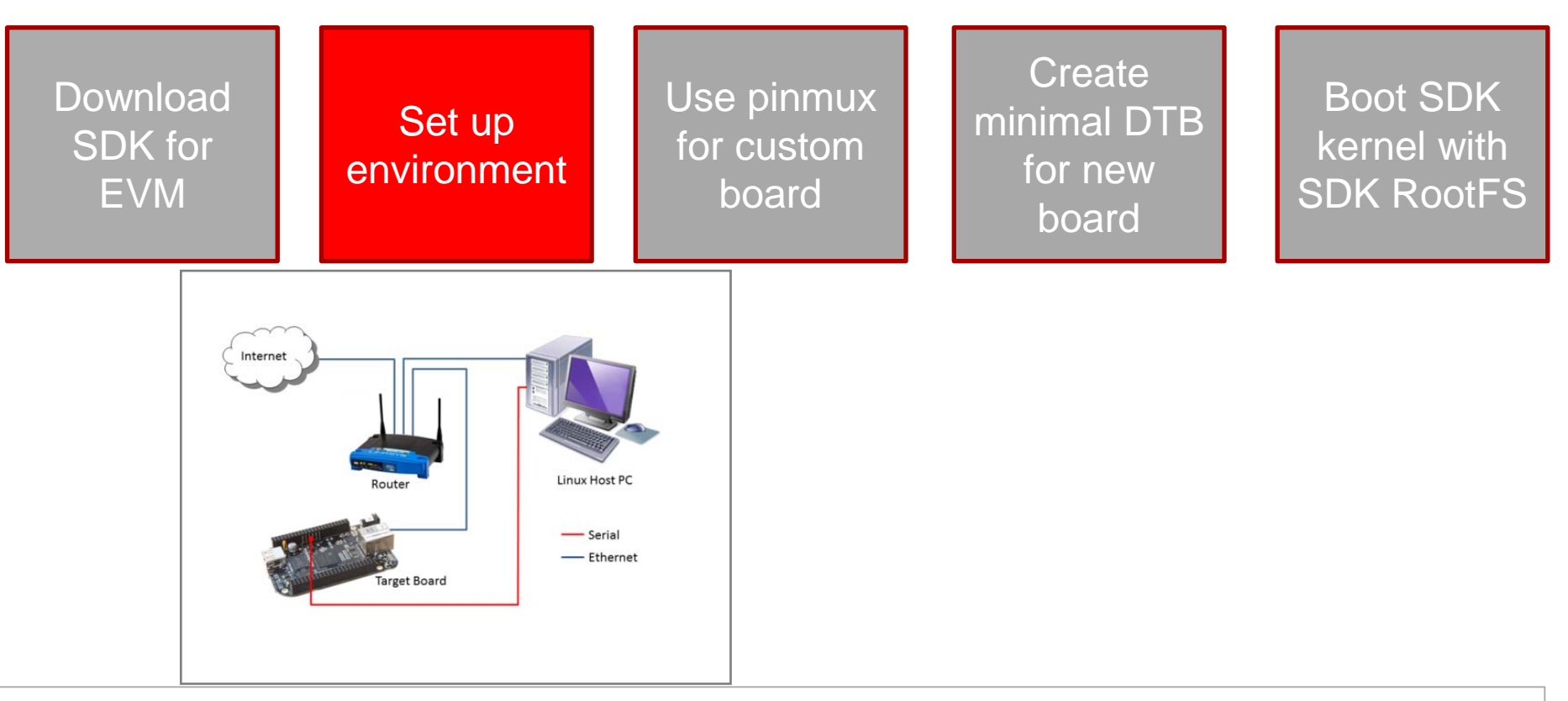

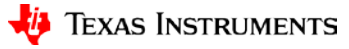

Set up

environment

Download SDK for EVM Use pinmux for custom board Create minimal DTB for new board

Boot SDK kernel with SDK RootFS

| TI PinMux Tool    |         |                    |                  |                        |           |                                         |                                         |          |
|-------------------|---------|--------------------|------------------|------------------------|-----------|-----------------------------------------|-----------------------------------------|----------|
| 😽 TI PinMux 🛛 Ne  | ew Open | Save About         |                  |                        |           |                                         | 1                                       | C AM335  |
| Peripherals       |         | Requirements       |                  |                        |           | Output                                  |                                         |          |
| Type filter text  | -       | ADC (0 of 1 Added) |                  | Add R                  | emove All | Design Summary                          |                                         |          |
| (/1) ADC          | +       | Click the "A       | dd" button to ac | id a ADC to your desis | in.       | - Generated Eler                        |                                         |          |
| (/2) DCAN         | +       |                    |                  |                        | 500       |                                         |                                         |          |
| (/1) DEBUGSS      | +       | Name:              | ADC              |                        |           | Category hiter: All                     | 1.1.0.000000000000000000000000000000000 |          |
| (/3) eCAP         | +       | Use Case:          | All pins of peri | pheral                 |           | am335x_pinmux.h                         | starterware                             | <u>+</u> |
| (/1) eCAP0_PRUSS1 | +       | Preferred Voltage: | Any + Confi      | gure .                 |           | am335x_pinmux_data.c                    | starterware                             | Ŧ        |
| (/1) ECAT_PRUSS1  | +       | View IO Sets:      | View ID Sets     |                        |           | devicetree.txt                          | devicetree                              | £        |
| (/3) eHRPWM       | +       |                    |                  |                        | 00/00/000 | PinmuxConfigSummary.csv                 | CSV                                     | ±        |
| (/1) EMIF         | +       | CADC Signals IT    | ADC Pins         | Pull Up/Down           | Rox       | Total Files                             |                                         | 4        |
| (/3) eQEP         | +       | 4                  |                  | No Pull -              |           | U Totar Pries                           |                                         |          |
| (/1) GLUE         | +       | MAINO              | Any -            |                        |           |                                         |                                         |          |
| (/4) GPIO         | +       | PAIN1              | Any -            |                        |           |                                         |                                         |          |
| (/1) GPMC         | +       |                    |                  |                        |           | <                                       | 20.00+2>                                |          |
| (/3) I2C          | +       | MAIN2              | Any -            |                        |           | 18 000000000000000000000000000000000000 | 00000                                   |          |
| (/1) LCDC         | +       | RAIN3              | Any -            |                        |           |                                         |                                         |          |
| (/2) MCASP        | +       | (Restance)         | Arrit in 1       |                        |           | 15 0000000 0000                         | 0 000                                   |          |
| (/1) MDIO         | +       |                    | Party -          |                        |           | 13 000000000000000                      |                                         |          |
| (/1) MDIO_PRUSS1  | +       | MAINS              | Any -            |                        |           | 110000000000000000000000000000000000000 | 00000                                   |          |
| (/2) MII          | +       | RAINS :            | Arty -           |                        |           | 10 000000000000000000000000000000000000 |                                         |          |
| (/2) MII_PRUSS1   | +       | WART.              |                  |                        |           | 800000000000000000000000000000000000000 |                                         |          |
| (/3) MMC          | +       | T. Autor           | wild a           |                        |           | 600000000000000000000000000000000000000 |                                         |          |
| (/2) OSC          | +       | <b>MVREFN</b>      | Any -            |                        |           | 400000000000000000000000000000000000000 |                                         |          |
| U(2) PRU_PRUSS1   | +       | RVREFP             | Any -            |                        |           | 300000000000000000000000000000000000000 |                                         |          |
| (/2) RGMII        | +       |                    |                  |                        |           | 100000000000000000000000000000000000000 | 00000                                   |          |
| (/2) RMII         | +       |                    |                  |                        |           | 0                                       |                                         |          |
| 0 (/1) RTC        | +       |                    |                  |                        |           | Pin Available                           |                                         |          |
| (/2) SPI          | +       |                    |                  |                        |           | Pin Assigned<br>Warning (Power Dr.)     | omain)                                  |          |
| (/1) TEST         | +       |                    |                  |                        |           | Fixed (N/A)                             | 5-5650 # C                              |          |
| (/4) TIMER        | + .     |                    |                  |                        |           |                                         |                                         |          |

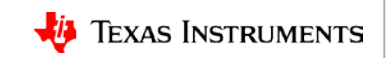

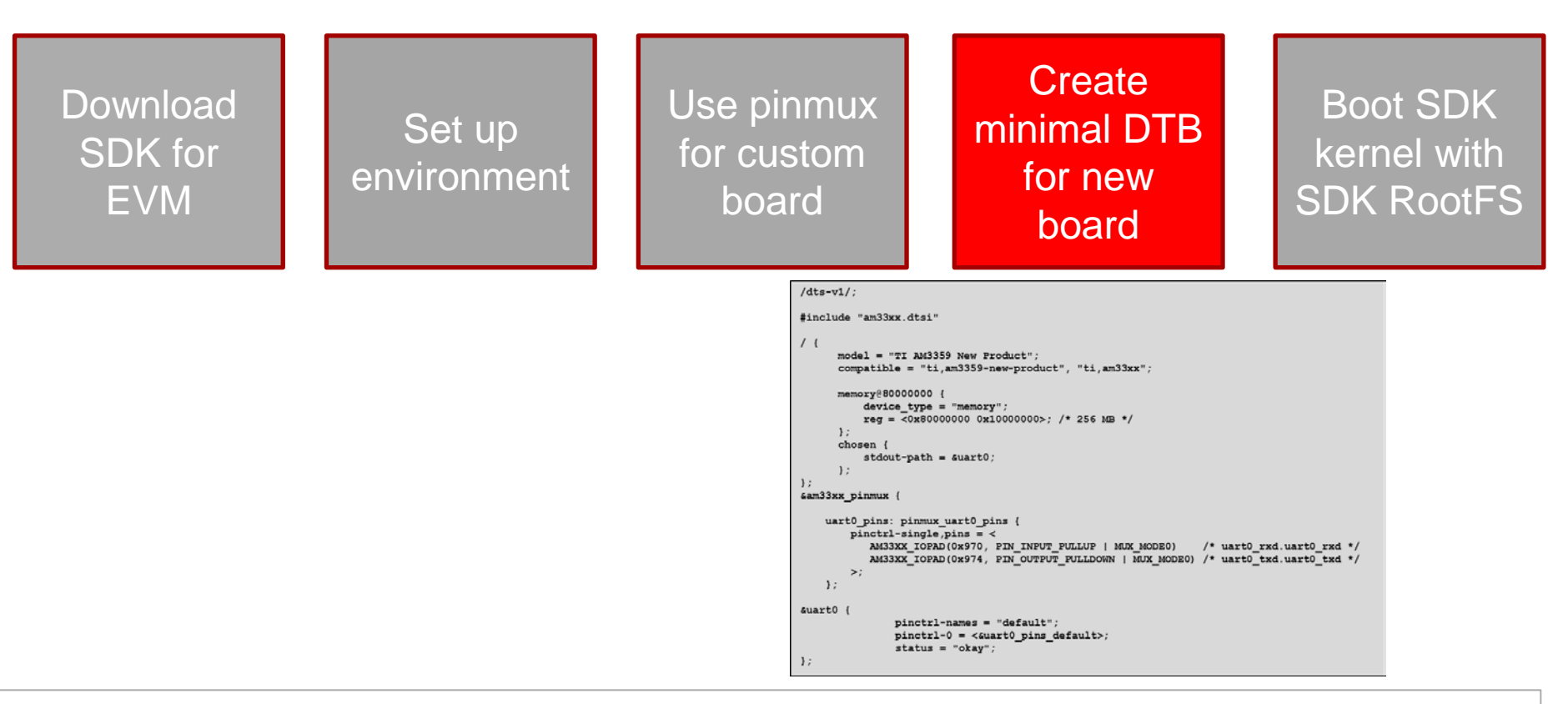

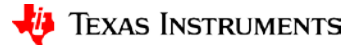

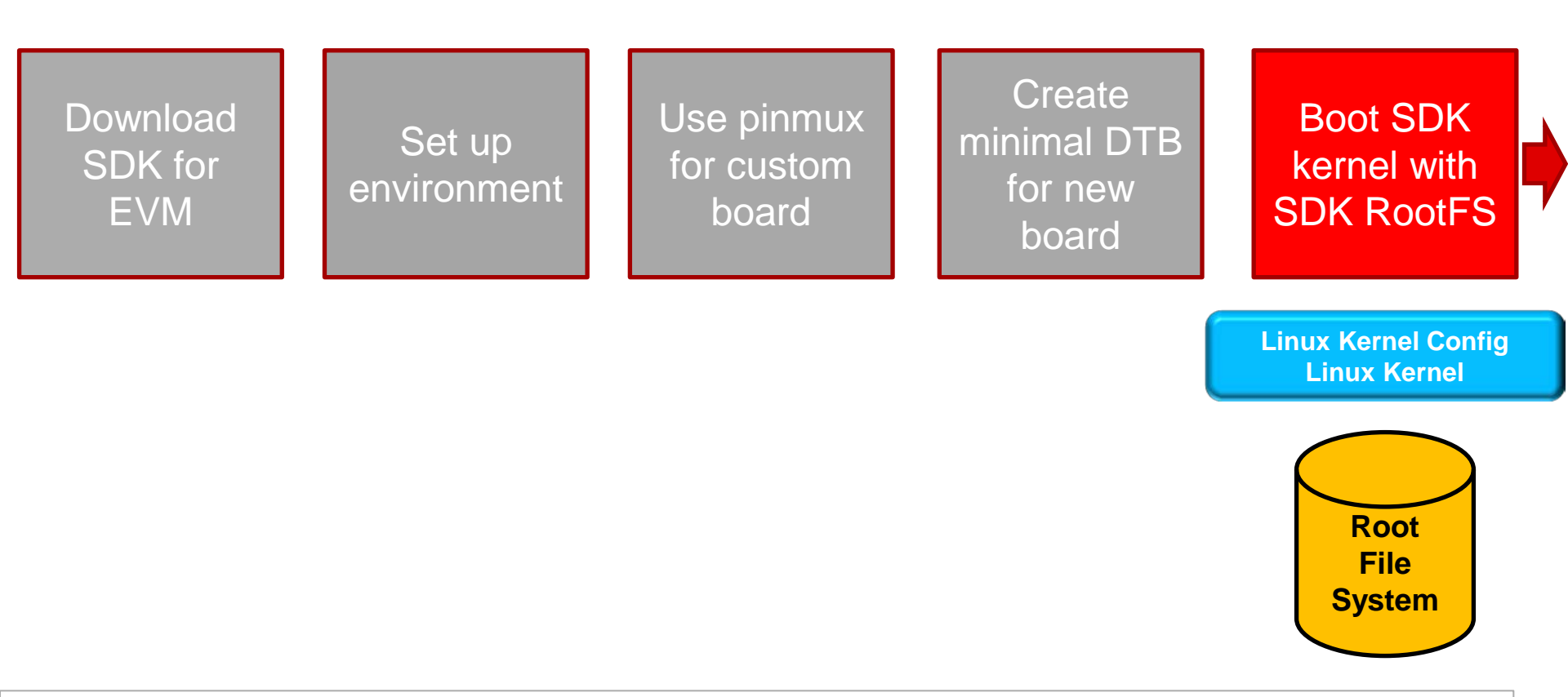

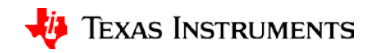

Download SDK for EVM

#### Set up environment

Use pinmux for custom board

#### Create minimal DTB for new board

#### Iterate to add functionality

#### /dts-v1/;

#include "am33xx.dtsi" 11 model = "TI AM3359 New Product"; compatible = "ti,am3359-new-product" memory@80000000 { device type = "memory"; reg = <0x80000000 0x10000000 256 MB \*/ 1: chosen stdout-path = &uart0; }; ); Gam33xx\_pinmux ( uart0\_pins: pinmux\_uart0\_pins { pinctrl-single,pins = < AM33XX IOPAD (0x970, PIN INPUT PUL (03. /\* uart0 rxd.uart0 rxd \*/ AM33XX IOPAD (0x974, PIN OUTPUT FULLDOWN MUX MODEO) /\* uart0 txd.uart0 txd \*/ >; 1; &uart0 ( pinctrl-names = "default"; pinctrl-0 = <&uart0 pins default>; status = "okay"; };

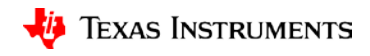

## **Conclusion: Elements of a Linux board port**

- Development environment using TI Processor SDK Linux
- PinMux Tool
- Kernel image
- DTS file
- Root filesystem
- Product development cycle and TI SDK support window

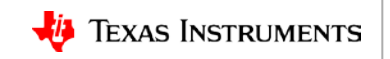